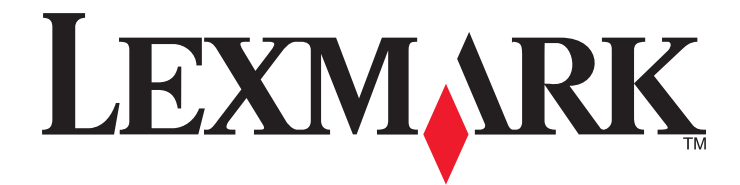

# 5400 Series multifunkciós készülék

## Üzembe helyezési segédanyagok

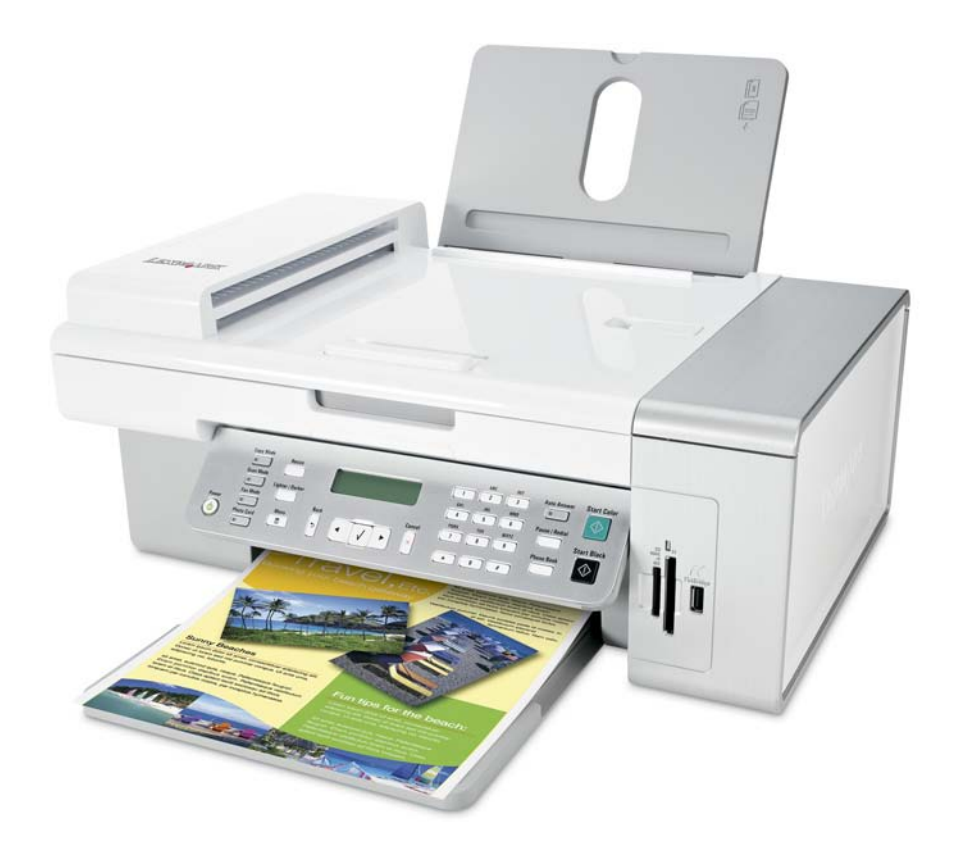

#### 2007. január

#### www.lexmark.com

A Lexmark és a rombusz alakú emblémával ellátott Lexmark név a Lexmark International, Inc. bejegyzett védjegye az Egyesült Államokban és/vagy más országokban.

A többi védjegy a megfelelő tulajdonosok védjegye.

© 2007 Lexmark International, Inc. Minden jog fenntartva. 740 West New Circle Road Lexington, Kentucky 40550

#### Kiadási nyilatkozat

2007. január

A következő bekezdés nem vonatkozik azokra az országokra, ahol ütközne a helyi törvényekkel: A LEXMARK INTERNATIONAL, INC. ERRE A DOKUMENTUMRA NEM VÁLLAL SEMMILYEN – SEM KIFEJEZETT, SEM JÁRULÉKOS – GARANCIÁT, BELEÉRTVE TÖBBEK KÖZÖTT AZ ÉRTÉKESÍTHETŐSÉGRE VAGY EGY ADOTT CÉLRA VALÓ FELHASZNÁLÁSRA VONATKOZÓ JÁRULÉKOS GARANCIÁKAT IS. Egyes államok bizonyos tranzakciók esetén nem teszik lehetővé a kifejezett vagy a járulékos garanciákról való lemondást, így lehet, hogy Önre ez a bekezdés nem vonatkozik.

Előfordulhat, hogy a dokumentum technikai pontatlanságokat és gépelési hibákat tartalmaz. A dokumentum tartalmát folyamatosan módosítjuk; ezek a változtatások a későbbi kiadásokban fognak megjelenni. A leírt termékek vagy programok bármikor megváltozhatnak vagy azoknak továbbfejlesztett verziója jelenhet meg.

A dokumentummal kapcsolatos észrevételeiket a következő címre várjuk: Lexmark International, Inc., Department F95/032-2, 740 West New Circle Road, Lexington, Kentucky 40550, U.S.A. Az Egyesült Királyságban és Írországban a következő címre várjuk észrevételeiket: Lexmark International Ltd., Marketing and Services Department, Westhorpe House, Westhorpe, Marlow Bucks SL7 3RQ. A Lexmarknak jogában áll felhasználni vagy terjeszteni a hozzá eljuttatott információkat bármilyen módon, ami szerinte megfelelő, anélkül, hogy ezzel bármilyen kötelezettséget vállalna Ön felé. Ha a termékkel kapcsolatos kiadványokat több példányban szeretné megrendelni, keresse fel a Lexmark webhelyét (www.lexmark.com).

A kiadványban a termékekre, programokra vagy szolgáltatásokra való hivatkozások nem jelentik azt, hogy a gyártó azokat minden olyan országban elérhetővé kívánja tenni, ahol üzleti tevékenységet folytat. A termékekre, programokra vagy szolgáltatásokra való hivatkozás nem jelenti azt, hogy csak az a termék, program vagy szolgáltatás használható. Használható helyettük bármilyen, működésében egyenértékű termék, program vagy szolgáltatás, amely nem sért létező szellemi tulajdonjogot. Azon termékek, programok vagy szolgáltatás, az gyártó azokat minden olyan egyenértékű termék, program vagy szolgáltatás, amely nem sért létező szellemi tulajdonjogot. Azon termékek, programok vagy szolgáltatások működésének kiértékelése és ellenőrzése, amelyeket nem a gyártó ajánlott, a felhasználó feladata.

#### © 2007 Lexmark International, Inc.

Minden jog fenntartva.

#### AZ EGYESÜLT ÁLLAMOK KORMÁNYÁNAK JOGAI

A jelen szerződés értelmében biztosított szoftver és a hozzá tartozó dokumentáció kereskedelmi célú számítógépes szoftver és dokumentáció, amelynek elkészítése saját költségen történt.

## Üzembe helyezési segédanyagok

Ez az útmutató a következő témaköröket ismerteti:

- "Biztonsági tájékoztató", 3. oldal
- "Információ keresése a nyomtatóval kapcsolatban", 4. oldal
- "A kezelőpanel gombjainak és menüinek használata", 7. oldal
- "Nyomtatópatronok kicserélése", 17. oldal
- "Jobb nyomtatási minőség elérése", 19. oldal
- "Kellékanyagok rendelése", 22. oldal
- "Az üzembe helyezéssel kapcsolatos hibaelhárítás", 23. oldal
- "A gyári alapbeállítások visszaállítása", 28. oldal
- "A szoftver eltávolítása és újratelepítése", 28. oldal

### Biztonsági tájékoztató

A készülékhez csak a mellékelt tápegységet és tápkábelt használja, vagy a gyártó által ajánlott, cserealkatrészként vásárolt tápegységet és tápkábelt használjon.

A tápegységet egy készülékhez közeli, könnyen elérhető, megfelelően földelt konnektorba kell csatlakoztatni.

Ha a terméket a nyilvános telefonhálózathoz csatlakoztatja, csak 26 AWG vagy nagyobb keresztmetszetű telekommunikációs (RJ-11) kábelt használjon.

A használati útmutatóban nem szereplő szervizelési és javítási teendőket bízza hozzáértő szakemberre.

A készülékben speciális Lexmark alkatrészeket használtunk, hogy a készülék megfeleljen a szigorú, globális biztonsági elősírásoknak. Előfordulhat, hogy egyes alkatrészek biztonsági jellemzői nem maguktól értetődőek. A Lexmark nem vállal felelősséget a cserealkatrészekért.

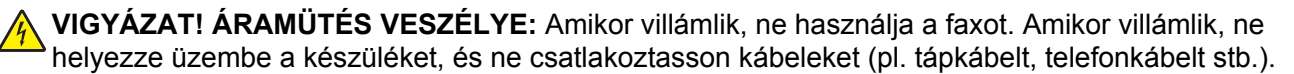

A lítium akkumulátor cseréjekor körültekintően járjon el.

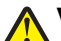

VIGYÁZAT! SÉRÜLÉSVESZÉLY: Ha nem megfelelően cserélik ki a lítium akkumulátort, az azzal a veszéllyel jár, hogy felrobban az akkumulátor. Csak a lítium akkumulátorral azonos vagy azzal egyenértékű típusra cserélje ki. A lítium akkumulátort ne töltse újra, ne szedje szét és ne égesse el. A használt elemeket a gyártó utasításai és a helyi előírások szerint dobja el.

### Információ keresése a nyomtatóval kapcsolatban

#### Üzembe helyezési útmutató

| Leírás                                                                                                    | Hely                                                                                                   |
|----------------------------------------------------------------------------------------------------|----------------------------------------------------------------------------------------------------|
| Az <i>Üzembe helyezési</i> útmutató a hardver és a szoftver beállításával kapcsolatos utasításokat tartalmazza. | A dokumentum megtalálható a nyomtató dobozában, valamint a Lexmark webhelyén: <b>www.lexmark.com</b> . |

#### Bevezetés vagy Üzembe helyezési segédanyagok című kiadvány

| Leírás                                                                                                    | Hely                                                                                                   |
|----------------------------------------------------------------------------------------------------|----------------------------------------------------------------------------------------------------|
| A <i>Bevezetés</i> című útmutató a hardver és a szoftver<br>beállításával (Windows operációs rendszeren),<br>valamint a nyomtató alapszintű használatával<br>kapcsolatos utasításokat tartalmazza.                                              | A dokumentum megtalálható a nyomtató dobozában, valamint a Lexmark webhelyén: <b>www.lexmark.com</b> . |
| <b>Megjegyzés:</b> Ha a nyomtató támogatja a<br>Macintosh operációs rendszereket, lásd a<br>Macintosh súgóját:                                                                                                    |                                                                                                    |
| 1 A Finder (Kereső) képernyőn kattintson duplán a Lexmark 5400 Series mappára.                                                                                                    |                                                                                                    |
| 2 Kattintson duplán a nyomtató Súgó ikonjára.                                                                                                    |                                                                                                    |
| Az Üzembe helyezési segédanyagok című<br>kézikönyv ismerteti a nyomtató beállításával<br>kapcsolatos problémák megoldását.                                                                                                    |                                                                                                    |
| <b>Megjegyzés:</b> Ezek a dokumentumok nincsenek<br>minden nyomtatóhoz mellékelve. Ha nem kapta<br>meg a <i>Bevezetés</i> vagy az <i>Üzembe helyezési</i><br><i>segédanyagok</i> című kézikönyvet, használja a<br><i>Használati útmutatót</i> . |                                                                                                    |

#### Használati útmutató

| Leírás                                                                                                    | Hely                                                                                                    |
|----------------------------------------------------------------------------------------------------|----------------------------------------------------------------------------------------------------|
| A <i>Használati útmutató</i> ismerteti a nyomtató<br>kezelését, valamint más információkat is tartalmaz,<br>például a következő témaköröket:                         | A nyomtatószoftver telepítésekor a <i>Használati</i><br><i>útmutató</i> is települ.<br>1 Kattintson az Indítás → Programok vagy Minden                                        |
| <ul> <li>A szoftver használata (Windows operációs rendszeren)</li> <li>Papír betöltése</li> </ul>                                                                    | <ul> <li>program → Lexmark 5400 Series parancsra.</li> <li>2 Kattintson a Használati útmutató parancsra.</li> <li>Ha a Használati útmutatóra mutató hivatkozás nem</li> </ul> |
| Nyomtatás                                                                                                    | található az asztalon, tegye a következőket:                                                                                                    |
| <ul> <li>Милка а тепукереккеї</li> <li>Beolvasás (ha támogatja a nyomtató)</li> </ul>                                                                                | Megjelenik a telepítési képernyő.                                                                                                    |
| <ul> <li>Másolatok készítése (ha támogatja a nyomtató)</li> <li>Faxolás (ha támogatja a nyomtató)</li> </ul>                                                         | Megjegyzés: Ha szükséges, kattintson a Start →<br>Futtatás, parancsra, majd írja be a D:\setup,<br>parancsot, ahol D a CD-ROM-meghajtó betűjele.                              |
| <ul> <li>A nyomtató karbantartasa</li> <li>A nyomtató csatlakoztatása hálózathoz (ha<br/>támogatja a nyomtató)</li> </ul>                                            | 2 Kattintson A Használati útmutató megtekintése<br>(Az üzembe helyezéssel kapcsolatos hibaelhá-<br>rítás is) elemre.                                                          |
| <ul> <li>A nyomtatással, a másolással, a beolvasással, a<br/>faxolással, a papírelakadással és a hibás papír-<br/>behúzással kapcsolatos hibák elhárítása</li> </ul> | <b>3</b> Kattintson az <b>Igen</b> gombra.<br>Az asztalon megjelenik a <i>Használati útmutató</i> ikon,                                                                       |
| <b>Megjegyzés:</b> Ha a nyomtató támogatja a Macintosh operációs rendszereket, lásd a Macintosh súgóját:                                                             | majd a kepernyon megjelenik a <i>Hasznalati</i><br>útmutató.                                                                                                    |
| 1 A Finder (Kereső) képernyőn kattintson duplán a<br>Lexmark 5400 Series mappára.                                                                                    | L2 a dokumentum a Lexmark webneiyen is megta-<br>lálható: www.lexmark.com.                                                                                                    |
| 2 Kattintson duplán a nyomtató Súgó ikonjára.                                                                                                    |                                                                                                    |

#### Súgó

| Leírás                                               | Hely                                         |
|------------------------------------------------------|----------------------------------------------|
| A súgó a szoftver használatával kapcsolatos utasítá- | Bármely Lexmark programban kattintson a Súgó |
| sokat tartalmaz, amennyiben a nyomtató számító-      | vagy a Tippek → Súgó vagy a Súgó → Súgótéma- |
| géphez csatlakozik.                                  | körök parancsra.                             |

#### Lexmark Megoldásközpont

| Leírás                                                                                                    | Hely                                                                                                    |
|----------------------------------------------------------------------------------------------------|----------------------------------------------------------------------------------------------------|
| A Lexmark Megoldásközpont telepítője megta-<br>lálható a CD-lemezen. A másik szoftverrel együtt<br>települ, amennyiben a nyomtató számítógéphez<br>csatlakozik. | <ul> <li>A Lexmark Megoldásközpont megnyitása:</li> <li>1 Kattintson az Indítás → Programok vagy Minden program → Lexmark 5400 Series parancsra.</li> <li>2 Válassza ki a Lexmark Megoldásközpont parancsot.</li> </ul> |

### Ügyfélszolgálat

| Leírás                                                                                                    | Hely (Észak-Amerika)                                                                                                    | Hely (a világ többi része)                                                                                                    |
|----------------------------------------------------------------------------------------------------|----------------------------------------------------------------------------------------------------|----------------------------------------------------------------------------------------------------|
| Telefonos támogatás                                                                                                    | <ul> <li>Telefonszámok:</li> <li>USA: 1-800-332-4120<br/>Hétfő – péntek (8:00–23:00 EST)<br/>Szombat (12:00–18:00 EST)</li> <li>Kanada 1-800-539-6275<br/>Hétfő – péntek (9:00–21:00 EST)<br/>Szombat (12:00–18:00 EST)</li> <li>Mexikó: 001-888-377-0063<br/>Hétfő – péntek (8:00–20:00 EST)</li> <li>Megjegyzés: A támogatási telefon-<br/>számok és idők előzetes bejelentés nélkül<br/>megváltozhatnak. A legfrissebb telefon-<br/>számok a nyomtatóhoz mellékelt jótállási<br/>dokumentumon találhatók.</li> </ul> | A telefonszámok és a rendelkezésre<br>állási idők országonként/térségenként<br>változnak.<br>Keresse fel webhelyünket a<br><b>www.lexmark.com</b> címen. Válassza ki<br>a kívánt országot/térséget, majd a<br>Customer Support hivatkozást.<br><b>Megjegyzés:</b> A Lexmarkkal való<br>kapcsolatfelvételről további információk<br>a nyomtatóhoz mellékelt jótállási<br>dokumentumon találhatók.                     |
| <ul> <li>E-mailes támogatás</li> <li>E-mailes támogatás a webhelyen<br/>keresztül vehető igénybe:<br/>www.lexmark.com.</li> <li>1 Kattintson a CUSTOMER SUPPORT<br/>pontra.</li> <li>2 Kattintson a Technical Support<br/>parancsra.</li> <li>3 Válassza ki a nyomtatócsaládot.</li> <li>4 Válassza ki a nyomtatómodellt.</li> <li>5 A Support Tools területen kattintson az<br/>e-Mail Support parancsra.</li> <li>6 Töltse ki az űrlapot, majd kattintson a<br/>Submit Request gombra</li> </ul> |                                                                                                    | Az e-mailes támogatás módja<br>országonként/térségenként változik, és<br>lehet, hogy nem érhető el mindenhol.<br>Keresse fel webhelyünket a<br><b>www.lexmark.com</b> címen. Válassza ki<br>a kívánt országot/térséget, majd a<br>Customer Support hivatkozást.<br><b>Megjegyzés:</b> A Lexmarkkal való<br>kapcsolatfelvételről további információk<br>a nyomtatóhoz mellékelt jótállási<br>dokumentumon találhatók. |

#### Korlátozott jótállás

| Leírás                                                                                                    | Hely (Egyesült Államok)                                                                                                    | Hely (a világ többi része)                                                                                                    |
|----------------------------------------------------------------------------------------------------|----------------------------------------------------------------------------------------------------|----------------------------------------------------------------------------------------------------|
| Korlátozott garancia<br>A Lexmark International,<br>Inc. a vásárlás napjától<br>számított 12 hónapig<br>garanciát vállal azért, hogy<br>a nyomtató sem anyag-,<br>sem összeszerelési hibát<br>nem tartalmaz. | A korlátozott jótállás teljes szövege<br>megtalálható a nyomtatóhoz mellékelt<br>"Korlátozott jótállási nyilatkozat" című<br>dokumentumban, valamint a<br>következő webhelyen:<br>www.lexmark.com. | A jótállási információk<br>országonként/térségenként változnak.<br>Lásd a nyomtatóhoz mellékelt<br>nyomtatott jótállási dokumentumot. |
|                                                                                                    | 1 Kattintson a CUSTOMER<br>SUPPORT pontra.                                                                                                    |                                                                                                    |
|                                                                                                    | 2 Kattintson a Warranty Infor-<br>mation pontra.                                                                                                    |                                                                                                    |
|                                                                                                    | <ul> <li>A Statement of Limited Warranty<br/>területen kattintson az Inkjet &amp;<br/>All-In-One Printers pontra.</li> </ul>                                                                       |                                                                                                    |
|                                                                                                    | 4 Olvassa el a jótállást.                                                                                                    |                                                                                                    |

Jegyezze fel az alábbi adatokat (amelyek a vásárlási nyugtán és a nyomtató hátlapján találhatók), és készítse elő azokat, ha hozzánk fordul, hogy gyorsabban kiszolgálhassuk:

- Készülék típusszáma
- Sorozatszám
- Vásárlás dátuma
- A vásárlás helye

### A kezelőpanel gombjainak és menüinek használata

#### A kezelőpanel használata

A kijelzőn a következők láthatók:

- A nyomtató állapota
- Üzenetek
- Menük

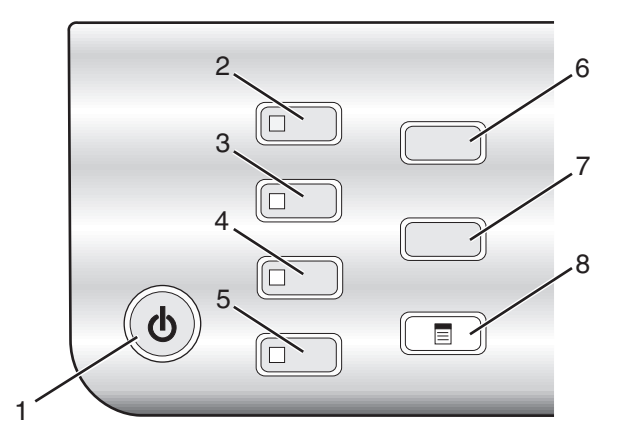

|   | Gomb                | Funkció                                                                                                    |  |
|---|---------------------|----------------------------------------------------------------------------------------------------|--|
| 1 | ٢                   | <ul> <li>A nyomtató be- vagy kikapcsolása.</li> <li>A nyomtatás, másolás, beolvasás vagy faxolás leállítása.</li> </ul>                               |  |
| 2 | Másolás mód         | Az alapértelmezett másolási képernyő megjelenítése és másolatok készítése.<br><b>Megjegyzés:</b> A mód akkor van kiválasztva, ha a jelzőfény világít. |  |
| 3 | Beolvasás mód       | Az alapértelmezett beolvasási képernyő megjelenítése és dokumentumok beolvasása.                                                                      |  |
|   |                     | Megjegyzés: A mód akkor van kiválasztva, ha a jelzőfény világít.                                                                                      |  |
| 4 | Fax mód             | Az alapértelmezett faxolási képernyő megjelenítése és faxok küldése.                                                                                  |  |
|   |                     | Megjegyzés: A mód akkor van kiválasztva, ha a jelzőfény világít.                                                                                      |  |
| 5 | Fotókártya          | Az alapértelmezett fényképkezelési képernyő megjelenítése és fényképek kinyomtatása.                                                                  |  |
|   |                     | Megjegyzés: A mód akkor van kiválasztva, ha a jelzőfény világít.                                                                                      |  |
| 6 | Átméretezés         | <ul> <li>Másolás módban: A másolat méretének módosítása.</li> </ul>                                                                                   |  |
|   |                     | <ul> <li>Fotókártya módban: A fénykép méretének módosítása.</li> </ul>                                                                                |  |
| 7 | Világosabb/sötétebb | Másolat, fax vagy fénykép fényerejének módosítása.                                                                                                    |  |
| 8 |                     | A Másolás, Beolvasás, Fax vagy Fotókártya menü megjelenítése a kiválasztott módnak megfelelően.                                                       |  |

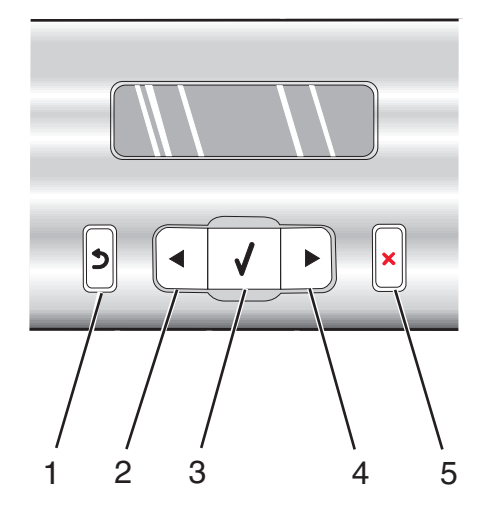

|   | Gomb     | Funkció                                                                                                    |
|---|----------|----------------------------------------------------------------------------------------------------|
| 1 | 5        | <ul><li>Visszatérés az előző képernyőhöz.</li><li>Betű vagy szám törlése.</li></ul>                                                                                                    |
| 2 | •        | <ul> <li>Szám csökkentése.</li> <li>Betű vagy szám törlése.</li> <li>Lépegetés a kijelzőn látható menük, almenük és beállítások között.</li> </ul>                                                                                                    |
| 3 | <b>v</b> | <ul><li>A kijelzőn látható egyik menü vagy almenü kiválasztása.</li><li>Papír behúzása vagy kiadása.</li></ul>                                                                                                    |
| 4 |          | <ul> <li>Szám növelése.</li> <li>Szóköz beszúrása a betűk vagy számok közé.</li> <li>Lépegetés a kijelzőn látható menük, almenük és beállítások között.</li> </ul>                                                                                                    |
| 5 | ×        | <ul> <li>Éppen folyó nyomtatás, másolás, beolvasás vagy faxolás megszakítása.</li> <li>Faxszám törlése vagy faxátvitel befejezése és visszatérés az alapértelmezett faxolási képernyőhöz.</li> <li>Kilépés menüből vagy almenüből, és visszatérés az alapértelmezett másolási, beolvasási, faxolási vagy fotókártya képernyőhöz.</li> <li>Az aktuális beállítások vagy hibaüzenetek törlése és az alapértelmezett beállítások visszaállítása.</li> </ul> |

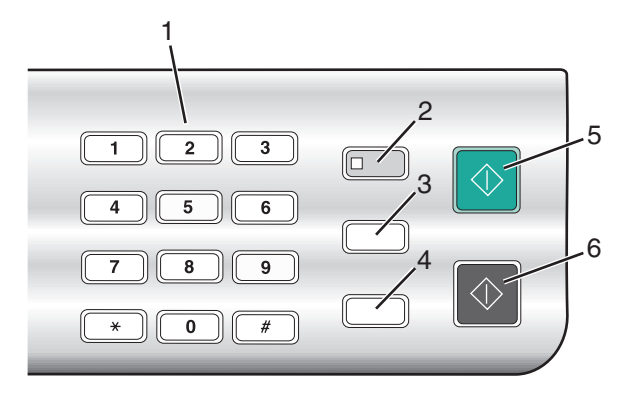

|   | Gomb                                    | Funkció                                                                                                    |
|---|-----------------------------------------|----------------------------------------------------------------------------------------------------|
| 1 | Billentyűzeten lévő szám vagy szimbólum | Másolás vagy Fotókártya módban: A példányszám<br>megadása.<br>Fax módban:                                                                                                    |
|   |                                         | <ul> <li>Faxszámok beírása.</li> </ul>                                                                                                    |
|   |                                         | <ul> <li>Üzenetrögzítő bekapcsolása.</li> </ul>                                                                                                    |
|   |                                         | <ul> <li>Betűk kiválasztása gyorstárcsázási lista létrehozá-<br/>sakor.</li> </ul>                                                                                                    |
|   |                                         | <ul> <li>Beírandó számok bevitele vagy a kijelzőn látható<br/>dátum vagy idő módosítása.</li> </ul>                                                                                                    |
| 2 | Automatikus válasz                      | Az összes bejövő hívás felvétele, ha a jelzőfény világít.                                                                                                    |
| 3 | Újrahívás/szünet                        | Fax módban:                                                                                                    |
|   |                                         | <ul> <li>A legutóbb tárcsázott szám megjelenítése. A &lt; és a</li> <li>gombbal tekintheti meg az utoljára tárcsázott öt számot.</li> </ul>                                                                                                    |
|   |                                         | <ul> <li>Három másodperces szünet beszúrása a tárcsá-<br/>zandó számba, például külső vonalra való várako-<br/>záshoz, vagy az automatikus üzenetrögzítő kérdé-<br/>seinek megválaszolásához. Csak akkor adjon meg<br/>szünetet, ha már elkezdte a szám beírását.</li> </ul> |
| 4 | Telefonkönyv                            | Segítségével elérhető a beprogramozott gyorstárcsázási<br>számok (1–89) vagy csoportos tárcsázási számok (90–<br>99) bármelyike.                                                                                                    |
| 5 | Színes indítása                         | Színes másolás, beolvasás, faxolás vagy fényképnyom-<br>tatás elindítása, a kiválasztott módtól függően.                                                                                                    |
| 6 | Fekete indítása                         | Fekete-fehér másolás, beolvasás, faxolás vagy fénykép-<br>nyomtatás elindítása, a kiválasztott módtól függően.                                                                                                    |

#### A Másolás menü használata

A Másolás menü eléréséhez tegye a következőket:

- A kezelőpanelen nyomja meg a Másolás mód gombot.
   Megjelenik az alapértelmezett másolási képernyő.
- 2 Ha nem kívánja módosítani a beállításokat, nyomja meg a Színes indítása vagy a Fekete indítása gombot.
- 3 Ha módosítani szeretné valamelyik beállítást, nyomja meg a 📃 gombot.
- **4** A **◄** vagy a **▶** gombbal jelenítse meg a kívánt menüpontot.
- **5** Nyomja meg a  $\checkmark$  gombot.
- 6 A ◀ vagy a ▶ gombbal jelenítse meg a kívánt almenüpontot vagy beállítást.
- **7** Nyomja meg a  $\checkmark$  gombot.

- 8 További almenük és beállítások eléréséhez ismételje a következőket: 6. lépés és 7. lépés.
- 9 Ha szükséges, az előző menükhöz való visszatéréshez nyomja meg a 2 gombot, és adja meg a többi beállítást.
- 10 Nyomja meg a Színes indítása vagy a Fekete indítása gombot.

| Elem                                                                                                    | Funkció                                                                                                    |  |
|----------------------------------------------------------------------------------------------------|----------------------------------------------------------------------------------------------------|--|
| Példányszám <sup>1</sup>                                                                                                    | A kinyomtatni kívánt példányszám megadása.                                                                                                    |  |
| Átméretezés <sup>1</sup>                                                                                                    | <ul> <li>A nagyítás vagy kicsinyítés mértékének megadása százalékosan.</li> <li>Konkrét másolási méret megadása.</li> <li>Többoldalas poszter készítése.</li> </ul> |  |
| Világosabb/sötétebb1                                                                                                    | A másolt anyag fényerejének módosítása.                                                                                                    |  |
| Minőség <sup>1</sup>                                                                                                    | A másolt anyag minőségének beállítása.                                                                                                    |  |
| Papírméret                                                                                                    | A betöltött papír méretének megadása.                                                                                                    |  |
| Papírtípus                                                                                                    | A betöltött papír típusának megadása.                                                                                                    |  |
| Kép megtöbbszörözése <sup>1</sup>                                                                                               | Annak kiválasztása, hogy hányszor ismétlődjön a kép egy lapon.                                                                                                    |  |
| Leválogatás                                                                                                    | Egy vagy több példány nyomtatása a megfelelő sorrendben.                                                                                                    |  |
| N oldal <sup>1</sup>                                                                                                    | Annak kiválasztása, hogy hány oldalt szeretne nyomtatni egy lapra.                                                                                                  |  |
| Eredeti méret <sup>1</sup>                                                                                                    | Az eredeti dokumentum méretének megadása.                                                                                                    |  |
| Eredeti típus <sup>1</sup>                                                                                                    | Az eredeti dokumentum típusának megadása.                                                                                                    |  |
| <sup>1</sup> Ideiglenes beállítás. Információ az ideiglenes és más beállítások mentéséről: "Beállítások mentése",<br>16. oldal. |                                                                                                    |  |

| Elem     | Funkció                                                                   |
|----------|---------------------------------------------------------------------------|
| Eszközök | Karbantartás                                                              |
|          | - Intaszint megjelenítése.                                                |
|          | - Patronok tisztitasa.                                                    |
|          | <ul> <li>Patronok kalibrálása.</li> </ul>                                 |
|          | <ul> <li>Tesztoldal kinyomtatása.</li> </ul>                              |
|          | <ul> <li>Eszközbeállítás – Nyomtatóbeállítások testreszabása.</li> </ul>  |
|          | <ul> <li>Alapértelmezések – Nyomtatóbeállítások testreszabása.</li> </ul> |
| 4        |                                                                           |

<sup>1</sup> Ideiglenes beállítás. Információ az ideiglenes és más beállítások mentéséről: "Beállítások mentése", 16. oldal.

#### A Beolvasás menü használata

A Beolvasás menü eléréséhez tegye a következőket:

- A kezelőpanelen nyomja meg a Beolvasás mód gombot. Megjelenik az alapértelmezett beolvasási képernyő.
- **3** Ha nem kívánja módosítani a beállításokat, nyomja meg a **Színes indítása** vagy a **Fekete indítása** gombot.
- 4 Ha módosítani szeretné valamelyik beállítást, nyomja meg a 📃 gombot.
- **5** A **◄** vagy a **▶** gombbal jelenítse meg a kívánt menüpontot.
- **6** Nyomja meg a  $\checkmark$  gombot.
- 7 A ◀ vagy a ▶ gombbal jelenítse meg a kívánt almenüpontot vagy beállítást.
- **8** Nyomja meg a  $\checkmark$  gombot.

- 9 További almenük és beállítások eléréséhez ismételje a következőket: 7. lépés és 8. lépés.
- 10 Ha szükséges, az előző menükhöz való visszatéréshez nyomja meg a 🕽 gombot, és adja meg a többi beállítást.
- **11** Nyomja meg a **Színes indítása** vagy a **Fekete indítása** gombot.

| Elem                                                        | Funkció                                                             |
|-------------------------------------------------------------|---------------------------------------------------------------------|
| Minőség <sup>1</sup>                                        | A beolvasás minőségének beállítása.                                 |
| Eredeti méret <sup>1</sup>                                  | Az eredeti dokumentum méretének megadása.                           |
| <sup>1</sup> Ideiglenes beállítás. Információ<br>16. oldal. | az ideiglenes és más beállítások mentéséről: "Beállítások mentése", |

| Elem     | Funkció                                                                                                    |
|----------|----------------------------------------------------------------------------------------------------|
| Eszközök | <ul> <li>Karbantartás         <ul> <li>Tintaszint megjelenítése.</li> <li>Patronok tisztítása.</li> <li>Patronok kalibrálása.</li> <li>Tesztoldal kinyomtatása.</li> </ul> </li> <li>Eszközbeállítás – Nyomtatóbeállítások testreszabása.</li> </ul> |
|          | <ul> <li>Alapértelmezések – Nyomtatóbeállítások testreszabása.</li> </ul>                                                                                                    |
|          |                                                                                                    |

<sup>1</sup> Ideiglenes beállítás. Információ az ideiglenes és más beállítások mentéséről: "Beállítások mentése", 16. oldal.

#### A Fax menü használata

A Fax menü eléréséhez tegye a következőket:

1 A kezelőpanelen nyomja meg a Fax mód gombot.

Megjelenik az alapértelmezett faxolási képernyő.

- 2 Ha nem kívánja módosítani a beállításokat, adja meg a faxszámot, majd nyomja meg a Színes indítása vagy a Fekete indítása gombot.
- 3 Ha módosítani szeretné valamelyik beállítást, nyomja meg a 🗏 gombot.
- **4** A **◄** vagy a **▶** gombbal jelenítse meg a kívánt menüpontot.
- **5** Nyomja meg a  $\checkmark$  gombot.
- 6 A ◀ vagy a ▶ gombbal jelenítse meg a kívánt almenüpontot vagy beállítást.
- 7 Nyomja meg a √ gombot.

- 8 További almenük és beállítások eléréséhez ismételje a következőket: 6. lépés és 7. lépés.
- 9 Ha szükséges, az előző menükhöz való visszatéréshez nyomja meg a D gombot, és adja meg a többi beállítást.
- 10 Nyomja meg a Színes indítása vagy a Fekete indítása gombot.

| Elem                                                                                                    | Funkció                                                                                                    |
|----------------------------------------------------------------------------------------------------|----------------------------------------------------------------------------------------------------|
| Minőség <sup>1</sup>                                                                                                    | A faxolt anyag minőségének beállítása.                                                                                                    |
| Telefonkönyv                                                                                                    | Személyek vagy csoportok nevének és faxszámának hozzáadása, szerkesztése és kinyomtatása.                                                                                                    |
| Tárcsázás letett kagylóval                                                                                                    | Úgy tárcsázhat egy telefonszámot, hogy közben hallgatja a hívást a nyomtató hangszóróján keresztül. Ez akkor hasznos, ha automatikus üzenetrögzítőben kell navigálnia a fax elküldése előtt. |
| <sup>1</sup> Ideiglenes beállítás. Információ az ideiglenes és más beállítások mentéséről: "Beállítások mentése",<br>16. oldal. |                                                                                                    |

| Elem                                                  | Funkció                                                                                                    |  |
|-------------------------------------------------------|----------------------------------------------------------------------------------------------------|--|
| Fax késleltetése                                      | A faxküldés időpontjának megadása.                                                                                                    |  |
|                                                       | <b>Megjegyzés:</b> Az időpont megadása előtt győződjön meg róla, hogy a dátum és az idő helyesen van-e beállítva.                                                                                                    |  |
| Automatikus válasz                                    | Az összes bejövő telefonhívás fogadása.                                                                                                    |  |
| Világosabb/sötétebb1                                  | A faxolt anyag fényerejének beállítása.                                                                                                    |  |
| Fax beállítása                                        | <ul> <li>Faxolási előzmények vagy átviteli állapotjelentések nyomtatása.</li> <li>A faxfogadási beállítások megadása.</li> <li>A faxnyomtatási beállítások megadása.</li> <li>A faxküldési beállítások megadása.</li> <li>Megadott számokról érkező faxok blokkolása.</li> </ul>                            |  |
| Eszközök                                              | <ul> <li>Karbantartás <ul> <li>Tintaszint megjelenítése.</li> <li>Patronok tisztítása.</li> <li>Patronok kalibrálása.</li> <li>Tesztoldal kinyomtatása.</li> </ul> </li> <li>Eszközbeállítás – Nyomtatóbeállítások testreszabása.</li> <li>Alapértelmezések – Nyomtatóbeállítások testreszabása.</li> </ul> |  |
| <sup>1</sup> Ideiglenes beállítás. Info<br>16. oldal. | rmáció az ideiglenes és más beállítások mentéséről: "Beállítások mentése",                                                                                                    |  |

#### A Fotókártya menü használata

- 1 Ha szükséges, nyomja meg a **Fotókártya** gombot, vagy helyezzen egy memóriakártyát vagy flash meghajtót a nyomtatóba.
- 2 A ◀ vagy a ▶ gombbal jelenítse meg a kívánt menüpontot.
- 3 Nyomja meg a √ gombot.
- **4** A **◄** vagy a **▶** gombbal jelenítse meg a kívánt almenüpontot vagy beállítást.
- 5 Nyomja meg a √ gombot.

- 6 További almenük és beállítások eléréséhez ismételje a következőket: 4. lépés és 5. lépés.
- 7 Ha szükséges, az előző menükhöz való visszatéréshez nyomja meg a 🕽 gombot, és adja meg a többi beállítást.
- 8 Nyomja meg a Színes indítása vagy a Fekete indítása gombot.

| Menüpont                           | Művelet                                                                                                    |
|------------------------------------|----------------------------------------------------------------------------------------------------|
| Levonatlap                         | Levonatlap kinyomtatása, majd beolvasása:<br>• a memóriakártyán lévő összes fénykép kinyomtatása<br>• a legutóbbi 20 fénykép nyomtatása<br>• dátum szerint                                                                                                    |
| Fényképek nyomtatása               | Fényképnyomtatás közvetlenül memóriakártyáról vagy flash meghajtóról.                                                                                                    |
| Fényképek mentése                  | <ul> <li>A memóriakártyán vagy flash meghajtón lévő fényképek átmásolása a számí-<br/>tógépre.</li> <li>Memóriakártyán lévő fényképek átmásolása flash meghajtóra.</li> </ul>                                                                                                    |
| Fényképeffektusok <sup>1</sup>     | A piros szem effektus csökkentése, színeffektusok vagy automatikus képjavítás alkalmazása a fényképekre.                                                                                                    |
| Papírméret <sup>1 2</sup>          | A betöltött papír méretének megadása.                                                                                                    |
| Fénykép mérete <sup>1 2</sup>      | A fénykép méretének megadása.                                                                                                    |
| Elrendezés <sup>1</sup>            | Egy fénykép elhelyezése a lap közepén vagy a lapra nyomtatni kívánt fényképek<br>számának megadása.                                                                                                    |
| Minőség <sup>1</sup>               | A kinyomtatott fényképek minőségének beállítása.                                                                                                    |
| Papírtípus <sup>1 2</sup>          | A betöltött papír típusának megadása.                                                                                                    |
| Eszközök                           | <ul> <li>Karbantartás <ul> <li>Tintaszint megjelenítése.</li> <li>Patronok tisztítása.</li> <li>Patronok kalibrálása.</li> <li>Tesztoldal kinyomtatása.</li> </ul> </li> <li>Eszközbeállítás – Nyomtatóbeállítások testreszabása.</li> <li>Alapértékek – A nyomtatási beállítások visszaállítása a gyári alapértékekre.</li> </ul> |
| <sup>1</sup> Memóriakártya vagy fl | ash meghajtó eltávolításakor a beállítás visszaáll a gyári alapértékre.                                                                                                    |

<sup>2</sup> A beállításokat egyenként kell menteni. További információ a táblázat alatti megjegyzésekben található.

Megjegyzés: A papírméret, a papírtípus és a fényképméret beállítás mentése:

- 1 Nyomja meg a 🗏 gombot.
- 2 Nyomogassa a ◀ vagy a ▶ gombot addig, amíg meg nem jelenik az Eszközök felirat.
- 3 Nyomja meg a **√** gombot.
- 4 Nyomogassa a ◀ vagy a ▶ gombot addig, amíg meg nem jelenik az Alapbeállítások felirat.
- 5 Nyomja meg a √ gombot.
- 6 A ◀ vagy a ▶ gombbal jelenítse meg a kívánt beállítástípust.
- 7 Nyomja meg a √ gombot.
- 8 A ◀ vagy a ▶ gombbal jelenítse meg a kívánt beállítást.
- 9 Nyomja meg a √ gombot.

#### Beállítások mentése

A menükben \* jelzi az alapértelmezett beállítást. A beállítások módosítása:

- 1 A ◀ vagy a ▶ gombbal jelenítse meg a kívánt beállítást.
- **2** A **√** gomb megnyomása:
  - A legtöbb beállítás mentése. A mentett beállítás mellett \* jelenik meg.
  - Ideiglenes beállítás kijelölése. A kijelölt beállítás mellett \* jelenik meg.

**Megjegyzés:** Két percnyi tétlensége vagy kikapcsolása esetén a nyomtató visszaállítja az ideiglenes beállítás alapértékét.

#### Ideiglenes beállítások

| Másolás mód   | <ul> <li>Példányszám</li> <li>Átméretezés</li> <li>Világosabb/sötétebb</li> <li>Minőség</li> <li>Kép megtöbbszörözése</li> <li>N oldal</li> <li>Eredeti méret</li> <li>Fredeti típus</li> </ul>                                                                                                    |
|---------------|----------------------------------------------------------------------------------------------------|
| Beolvasás mód | <ul> <li>Minőség</li> <li>Eredeti méret</li> <li>Átméretezés</li> </ul>                                                                                                    |
| Fax mód       | <ul> <li>Világosabb/sötétebb</li> <li>Minőség</li> </ul>                                                                                                    |
| Fotókártya    | Az alábbi fotókártya-beállítások nem járnak le két perc tétlenség vagy a nyomtató<br>kikapcsolása esetén, hanem akkor állítja vissza a nyomtató azok alapértékét, amikor<br>eltávolít egy memóriakártyát vagy flash meghajtót.<br>– Fényképeffektusok<br>– Papírméret<br>– Fénykép mérete<br>– Elrendezés<br>– Minőség<br>– Papírtípus |

Az időtúllépési beállítások módosítása:

- **a** Nyomja meg a 🗏 gombot.
- b Nyomogassa a ◀ vagy a ▶ gombot addig, amíg meg nem jelenik az Eszközök felirat.
- **c** Nyomja meg a **√** gombot.
- d A ◀ és a ▶ gomb segítségével jelenítse meg az Eszközbeállítás feliratot.
- e Nyomja meg a √ gombot.

- f A ◀ és a ▶ gombbal jelenítse meg az Időtúllépési beállítások törlése feliratot.
- **g** Nyomja meg a **√** gombot.
- h Nyomogassa a ◀ vagy a ▶ gombot addig, amíg meg nem jelenik a Soha felirat.
- i Nyomja meg a √ gombot.
- **3** Egy vagy több ideiglenes beállítás módosítása az új alapbeállításra:
  - **a** Nyomja meg a 🗏 gombot.
  - **b** Nyomogassa a ◀ vagy a ▶ gombot addig, amíg meg nem jelenik az **Eszközök** felirat.
  - **c** Nyomja meg a  $\checkmark$  gombot.
  - d Nyomogassa a ◀ vagy a ▶ gombot addig, amíg meg nem jelenik az Alapbeállítások felirat.
  - e Nyomja meg a √ gombot.
  - f A ◀ és a ▶ gombbal jelenítse meg az Alapértékek visszaállítása feliratot.
  - **g** Nyomja meg a **√** gombot.
  - h A ◀ és a ▶ gombbal jelenítse meg az Aktuális beállítások feliratot.
  - i Nyomja meg a √ gombot.

### Nyomtatópatronok kicserélése

#### Használt nyomtatópatron eltávolítása

- 1 Győződjön meg róla, hogy a nyomtató be van kapcsolva.
- 2 Nyissa fel a lapolvasó egységet.

A patrontartó betöltési helyzetbe kerül, ha a nyomtató nem dolgozik éppen.

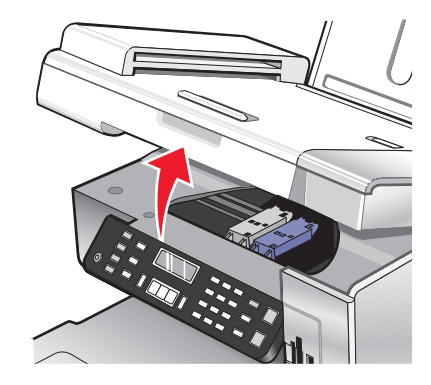

**3** A patronrögzítő fül lefelé nyomásával emelje fel a patrontartó fedelét.

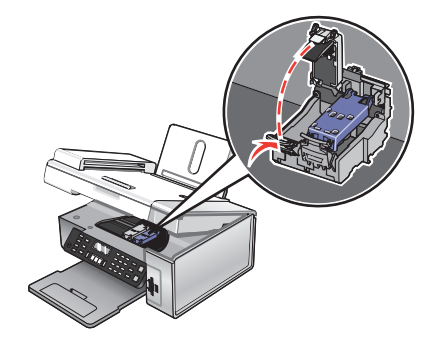

4 Vegye ki a használt nyomtatópatront.

Megjegyzés: Ha mindkét patront eltávolítja, a másik patron kivételéhez ismételje meg a 3. és 4. lépést.

#### Nyomtatópatronok behelyezése

1 Ha új patront helyez be, a patron hátuljáról és aljáról távolítsa el a címkét és a szalagot.

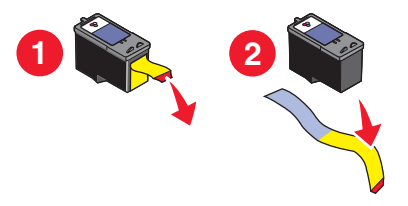

Vigyázat - sérülésveszély: Ne érjen hozzá a patronok hátoldalán lévő aranyozott érintkezőkhöz vagy az alul lévő fém fúvókákhoz.

2 A patronrögzítő fülek lefelé nyomásával emelje fel a patrontartók fedelét.

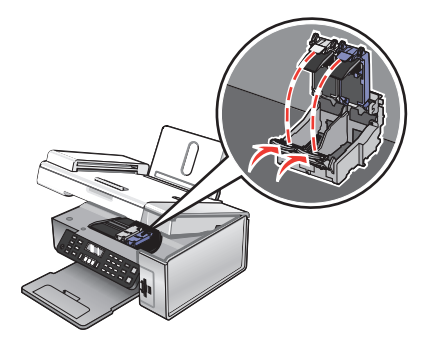

**3** Helyezze a fekete vagy a fotópatront a bal oldali patrontartóba. Helyezze a színes patront a jobb oldali patrontartóba.

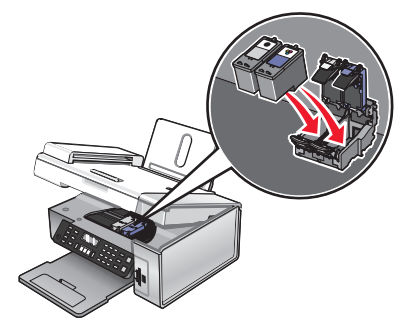

4 Csukja le a fedeleket.

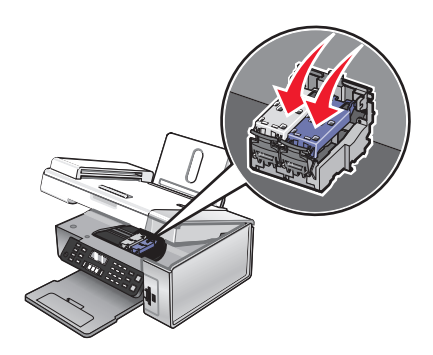

5 Hajtsa le a lapolvasó egységet – közben ügyeljen rá, hogy keze nem maradjon a lapolvasó egység alatt.

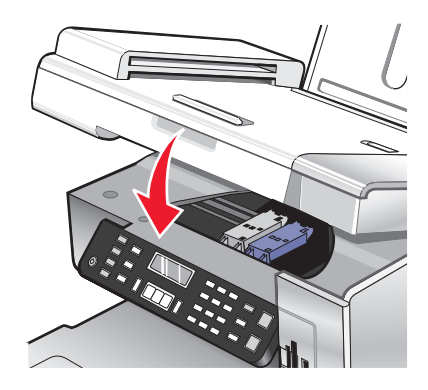

A kezelőpanel kijelzőjén megjelenik egy üzenet, amely felszólítja, hogy töltsön be papírt, és nyomja meg a √ gombot a kalibrálási lap kinyomtatásához.

Megjegyzés: Nyomtatni, másolni vagy faxolni csak akkor lehet, ha a lapolvasó egység le van csukva.

### Jobb nyomtatási minőség elérése

#### A nyomtatási minőség javítása

Ha nem elégedett a nyomtatás minőségével, tegye a következőket:

- A dokumentumnak megfelelő papírt használjon. Ha például fényképet vagy más, kiváló minőségű képet nyomtat, használjon Lexmark prémium fotópapírt.
- Használjon vastagabb vagy fehérebb papírt.
- Válasszon jobb nyomtatási minőséget.

Ha a nyomtató továbbra sem az elvárt minőségben nyomtat:

- Kalibrálja a nyomtatópatronokat. További információ: "A nyomtatópatronok kalibrálása", 20. oldal. Ha a minőség nem javult, folytassa ezzel a lépéssel: 2. lépés.
- **2** Tisztítsa meg a nyomtatópatron fúvókáit. További információ: "A nyomtatópatron fúvókáinak megtisztítása", 20. oldal.

Ha a minőség nem javult, folytassa ezzel a lépéssel: 3. lépés.

**3** Vegye ki, majd tegye be a patronokat újra. További információ: "Használt nyomtatópatron eltávolítása", 17. oldal és "Nyomtatópatronok behelyezése", 18. oldal.

Ha a minőség nem javult, folytassa ezzel a lépéssel: 4. lépés.

**4** Tisztítsa meg a nyomtatófúvókákat és az érintkezőket. További információ: "A nyomtatófúvókák és az érintkezők megtisztítása", 21. oldal.

Ha a nyomtatási minőség továbbra sem megfelelő, cserélje ki a patront. További információ: "Kellékanyagok rendelése", 22. oldal.

#### A nyomtatópatronok kalibrálása

- 1 Tegyen be normál vagy nehéz matt papírt.
- 2 A kezelőpanelen nyomja meg a Másolás mód gombot.
- 3 Nyomja meg a 📃 gombot.
- 4 Nyomogassa a ◀ vagy a ▶ gombot addig, amíg meg nem jelenik az Eszközök felirat.
- **5** Nyomja meg a **√** gombot.
- 6 Nyomogassa a ◀ vagy a ▶ gombot addig, amíg meg nem jelenik a Karbantartás felirat.
- 7 Nyomja meg a √ gombot.
- 8 Nyomogassa a 🗸 vagy a 🕨 gombot addig, amíg meg nem jelenik a Patronok kalibrálása felirat.
- **9** Nyomja meg a **√** gombot.

A készülék kinyomtat egy kalibrálási lapot.

Ha a nyomtatási minőség javítása érdekében kalibrálta a patronokat, nyomtassa ki a dokumentumot újból. Ha a minőség nem javult, tisztítsa meg a nyomtatópatron fúvókáit.

#### A nyomtatópatron fúvókáinak megtisztítása

- 1 Töltsön be normál papírt.
- 2 Nyomja meg a Másolás mód gombot.
- 3 Nyomja meg a 📃 gombot.
- 4 Nyomogassa a ◀ vagy a ▶ gombot addig, amíg meg nem jelenik az Eszközök felirat.
- **5** Nyomja meg a **√** gombot.
- 6 Nyomogassa a ◀ vagy a ▶ gombot addig, amíg meg nem jelenik a Karbantartás felirat.
- 7 Nyomja meg a √ gombot.
- 8 Nyomogassa a ◀ vagy a ▶ gombot addig, amíg meg nem jelenik a Patronok megtisztítása felirat.
- 9 Nyomja meg a √ gombot.

A nyomtató kinyomtat egy tesztoldalt, melynek során a nyomtató tintát nyom át a fúvókán, kitisztítva ezzel az eltömődött fúvókákat.

- **10** Nyomtassa ki újból a dokumentumot, és ellenőrizze, hogy javult-e a nyomtatási minőség.
- 11 Ha a nyomtatási minőség nem javult, tisztítsa meg a fúvókákat még legfeljebb kétszer.

#### A nyomtatófúvókák és az érintkezők megtisztítása

- 1 Vegye ki a nyomtatópatronokat.
- 2 Nedvesítsen meg egy szöszmentes, tiszta törlőruhát.
- **3** Finoman nyomja a ruhadarabot a fúvókákhoz három másodpercre, majd törölje meg a jelzett irányban.

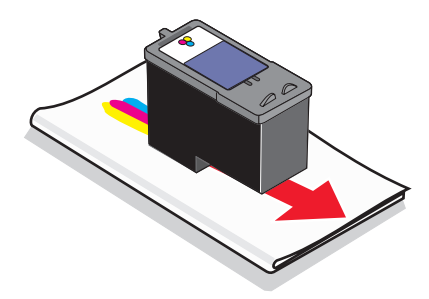

4 Finoman nyomja a ruhadarab egy másik tiszta részét az érintkezőkhöz három másodpercre, majd törölje meg a jelzett irányban.

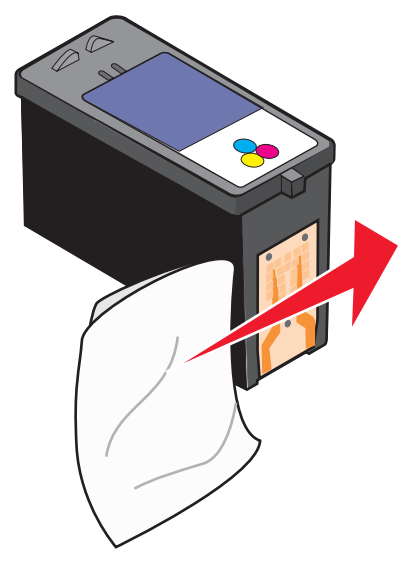

- 5 A ruhadarab egy másik tiszta részével ismételje meg a következőket: 3. lépés és 4. lépés.
- 6 Hagyja a fúvókákat és az érintkezőket megszáradni.
- 7 Tegye vissza a nyomtatópatronokat.
- 8 Újra nyomtassa ki a dokumentumot.
- **9** Ha a minőség nem javult, tisztítsa meg a fúvókákat. További információ: "A nyomtatópatron fúvókáinak megtisztítása", 20. oldal.
- **10** Legfeljebb kétszer 9. lépés ismételje meg.
- **11** Ha a nyomtatási minőség továbbra sem megfelelő, cserélje ki a nyomtatópatronokat.

### Kellékanyagok rendelése

#### Patronok rendelése

#### Lexmark 5490 Series modellek

| Elem                         | Cikkszám | A nyomtatópatronnal nyomtatható szabványos oldalak száma max. <sup>1</sup> |
|------------------------------|----------|----------------------------------------------------------------------------|
| Fekete patron <sup>2</sup>   | 28       | 215                                                                        |
| Színes patron <sup>2</sup>   | 29       | 185                                                                        |
| Fekete patron                | 28A      | 215                                                                        |
| Színes patron                | 29A      | 185                                                                        |
| Nagykapacitású fekete patron | 34       | 550                                                                        |
| Nagykapacitású színes patron | 35       | 500                                                                        |
| Fotópatron                   | 31       | Nem alkalmazandó                                                           |

<sup>1</sup> Folyamatos nyomtatás során kapott értékek. A közölt lapszámok megfelelnek az ISO/IEC 24711 (FDIS) szabványnak.

<sup>2</sup> Engedélyezett visszajuttatási programban résztvevő nyomtatópatron

#### Lexmark 5400 Series modellek (kivéve a Lexmark 5490 modellt)

| Elem                         | Cikkszám |
|------------------------------|----------|
| Fekete patron                | 32       |
| Színes patron                | 33       |
| Nagykapacitású fekete patron | 34       |
| Nagykapacitású színes patron | 35       |
| Fotópatron                   | 31       |

#### Papír és más kellékanyagok rendelése

Ha papírt és más kellékanyagokat szeretne rendelni a nyomtatóhoz, vagy egy közeli forgalmazót szeretne találni, keresse fel webhelyünket a **www.lexmark.com** címen.

#### Megjegyzések:

- Ha például fényképet vagy más, kiváló minőségű képet nyomtat, használjon Lexmark prémium fotópapírt vagy Lexmark fotópapírt.
- Az elkenődés elkerülése érdekében ne érjen hozzá a kinyomtatott fénykép felületéhez. Ha kiváló minőségű képet szeretne, távolítsa el egyenként a lapokat a papírkimeneti tálcáról, és hagyja megszáradni legalább 24 óráig, mielőtt egymásra teszi, kiállítja vagy eltárolja őket.

Ha USB kábelt szeretne rendelni (cikkszáma: 1021294), keresse fel a www.lexmark.com oldalt.

| Papír                     | Papírméret                     |
|---------------------------|--------------------------------|
| Lexmark Premium fotópapír | • 4 x 6 hüvelyk                |
|                           | <ul> <li>10 x 15 cm</li> </ul> |
|                           | <ul> <li>Letter</li> </ul>     |
|                           | • A4                           |
|                           | • L                            |
| Lexmark fotópapír         | • 4 x 6 hüvelyk                |
|                           | • 10 x 15 cm                   |
|                           | <ul> <li>Letter</li> </ul>     |
|                           | • A4                           |

### Az üzembe helyezéssel kapcsolatos hibaelhárítás

- "A kijelzőn nem a megfelelő nyelven jelenik meg a szöveg", 23. oldal
- "A Be/kikapcsolás jelzőfény nem világít", 24. oldal
- "A szoftvert nem sikerült telepíteni", 24. oldal
- "Az oldalt nem sikerült kinyomtatni", 26. oldal
- "Nem lehet digitális fényképezőgépről nyomtatni PictBridge segítségével", 27. oldal

#### A kijelzőn nem a megfelelő nyelven jelenik meg a szöveg

| A nyelv módosítása a kezdeti beállítás során | A nyelv kiválasztása után a kijelzőn újból megjelenik a <b>Nyelv</b> felirat. A beállítás módosítása:       |  |  |
|----------------------------------------------|----------------------------------------------------------------------------------------------------|--|--|
|                                              | <ol> <li>Nyomogassa a ◀ és a ▶ gombot addig, amíg a<br/>kijelzőn meg nem jelenik a kívánt nyelv.</li> </ol> |  |  |
|                                              | 2 A ✓ gomb megnyomásával mentse a beállítást.                                                               |  |  |

| [                                                 |                             | 1                                                                                                 |
|---------------------------------------------------|-----------------------------|---------------------------------------------------------------------------------------------------|
| Másik nyelv kiválasztása a kezdeti beállítás után | A keze<br>gombo             | lőpanelen nyomja meg a <b>Másolás mód</b><br>t.                                                   |
|                                                   | Nyomja                      | a meg a 📃 gombot.                                                                                 |
|                                                   | Nyomo<br>nem jel            | gassa a ◀ vagy a ▶ gombot addig, amíg meg<br>enik az <b>Eszközök</b> felirat.                     |
|                                                   | Nyomja                      | a meg a ✔ gombot.                                                                                 |
|                                                   | A ◀ és<br>Eszköz            | a ▶ gomb segítségével jelenítse meg az<br>zbeállítás feliratot.                                   |
|                                                   | Nyomja                      | a meg a <b>√</b> gombot.                                                                          |
|                                                   | Nyomo<br>nem jel            | gassa a ◀ vagy a ▶ gombot addig, amíg meg<br>enik a <b>Nyelv</b> felirat.                         |
|                                                   | Nyomja                      | a meg a <b>√</b> gombot.                                                                          |
|                                                   | Nyomo<br>kijelzőr           | gassa a ◀ és a ▶ gombot addig, amíg a<br>n meg nem jelenik a kívánt nyelv.                        |
|                                                   | A√go                        | mb megnyomásával mentse a beállítást.                                                             |
|                                                   | <b>egjegyz</b><br>sd: "A gy | és: Ha nem érti a kijelzőn megjelenő nyelvet,<br>vári alapbeállítások visszaállítása", 28. oldal. |

### A Be/kikapcsolás jelzőfény nem világít

| Ellenőrizze a tápellátást | <ol> <li>Húzza ki a tápkábelt a fali konnektorból, majd a nyomtatóból.</li> <li>Dugja a kábelt a nyomtató tápcsatlakozójába.</li> </ol> |
|---------------------------|----------------------------------------------------------------------------------------------------|
|                           |                                                                                                    |
|                           | <b>3</b> A kábelt olyan konnektorhoz csatlakoztassa, amelyet más elektromos készü-<br>lékek is használnak.                              |
|                           | 4 Ha a 🕲 jelzőfény nem gyullad ki, nyomja meg a 🕲 gombot.                                                                               |

### A szoftvert nem sikerült telepíteni

| Ellenőrizze az operációs rendszert    | A következő operációs rendszerek használhatók: Windows 98/Me, Windows 2000, Windows XP és Mac OS X.     |
|---------------------------------------|----------------------------------------------------------------------------------------------------|
| Ellenőrizze a rendszerkövetelményeket | Ellenőrizze, hogy a számítógép teljesíti-e a dobozon feltün-<br>tetett minimum rendszerkövetelményeket. |

| Lehet, hogy az USB-kábel nincs csatlakoz-<br>tatva              | <b>1</b> Vizsgálja meg, nem látható-e valamilyen sérülés az USB kábelen.                                                                                                    |
|-----------------------------------------------------------------|----------------------------------------------------------------------------------------------------|
|                                                                 | 2 Csatlakoztassa az USB kábel négyzet alakú végét a<br>nyomtató hátuljához.                                                                                                    |
|                                                                 | 3 Csatlakoztassa az USB kábel szögletes végét a számí-<br>tógép USB portjához.                                                                                                    |
|                                                                 | Az USB portot az 🗲 USB szimbólum jelöli.                                                                                                    |
| A nyomtatószoftver telepítéséhez kövesse az<br>alábbi lépéseket | <ol> <li>Kapcsolja ki, majd indítsa újra a számítógépet.</li> <li>Az összes Új hardver képernyőn kattintson a Mégse<br/>gombra.</li> </ol>                                                                                                    |
|                                                                 | <ul> <li>Helyezze be a CD-t, és a képernyőn megjelenő utasí-<br/>tások szerint telepítse újra a szoftvert.</li> </ul>                                                                                                    |
| Lehet, hogy újra kell csatlakoztatnia a<br>tápkábelt            | <ol> <li>Kapcsolja ki a nyomtatót a          gombbal.     </li> <li>Húzza ki a tápkábelt a konnektorból.</li> <li>Óvatosan húzza ki a tápkábelt a nyomtatóból.</li> <li>Dugja vissza a tápkábelt a nyomtatóba.</li> <li>Dugja a tápkábelt a fali konnektorba.</li> </ol> |
|                                                                 | <b>6</b> Kapcsolja be a nyomtatót a (b) gombbal.                                                                                                    |
| Lehet, hogy fut egy másik program                               | <ol> <li>Zárjon be minden megnyitott szoftveralkalmazást.</li> <li>Tiltson le minden vírusellenőrző programot.</li> <li>Kattintson duplán a Sajátgép ikonra.</li> </ol>                                                                                                  |
|                                                                 | Windows XP esetén kattintson a <b>Start</b> gombra a Sajátgép ikon eléréséhez.                                                                                                    |
|                                                                 | 4 Kattintson duplán a CD-ROM-meghajtó ikonjára.                                                                                                    |
|                                                                 | 5 Ha szükséges, kattintson duplán a setup.exe elemre.                                                                                                    |
|                                                                 | 6 Telepítse a szoftvert a számítógép képernyőjén<br>megjelenő utasítások szerint.                                                                                                    |
| Lehet, hogy a szoftver nincs megfelelően telepítve              | 1 Távolítsa el, majd telepítse újra a nyomtatószoftvert.<br>További információ: "A szoftver eltávolítása és újratele-<br>pítése", 28. oldal.                                                                                                    |
|                                                                 | 2 Ha a szoftvert továbbra sem sikerül helyesen telepíteni,<br>töltse le a legújabb szoftververziót a<br>www.lexmark.com címről.                                                                                                    |
|                                                                 | <ul> <li>Az Egyesült Államokat kivéve minden országban<br/>vagy térségben válassza ki az országot vagy<br/>térséget.</li> </ul>                                                                                                    |
|                                                                 | b Kattintson a hivatkozásokra az illesztőprogramok<br>vagy a letöltések eléréséhez.                                                                                                    |
|                                                                 | c Válassza ki a nyomtatócsaládot.                                                                                                    |
|                                                                 | d Válassza ki a nyomtatómodellt.                                                                                                    |
|                                                                 | e Válassza ki az operációs rendszert.                                                                                                    |
|                                                                 | <ul> <li>Jelölje ki a letölteni kívánt fájlt, és kövesse a számí-<br/>tógép képernyőjén megjelenő utasításokat.</li> </ul>                                                                                                    |

### Az oldalt nem sikerült kinyomtatni

| Az üzenetek ellenőrzése                                                                                | Ha megjelenik egy hibaüzenet, tanulmányozza át a Használati<br>útmutató "Hibaelhárítás" című fejezetének "Hibaüzenetek" című<br>részét. |  |
|----------------------------------------------------------------------------------------------------|----------------------------------------------------------------------------------------------------|--|
| Ellenőrizze a tápellátást                                                                              | Ha a 💩 jelzőfény nem gyullad ki, lásd: "A Be/kikapcsolás jelzőfény nem világít", 24. oldal.                                             |  |
| Lehet, hogy a szoftver nincs megfelelően telepítve                                                     | Vegye ki, majd töltse be újra a papírt.                                                                                                 |  |
| Ellenőrizze a tintát                                                                                   | Ellenőrizze a tintaszinteket, és ha szükséges, tegyen be új tinta-<br>patronokat.                                                       |  |
| Leeht, hogy a patronokon rajta van a                                                                   | 1 Vegye ki a nyomtatópatronokat.                                                                                                    |  |
| szalag                                                                                                 | 2 Ellenőrizze, hogy a szalagot és a címkét eltávolította-e.                                                                             |  |
|                                                                                                    |                                                                                                    |  |
|                                                                                                    | <b>3</b> Tegye vissza a patronokat.                                                                                                    |  |
| Ellenőrizze, hogy a nyomtató az alapér-<br>telmezett nyomtató-e, és hogy a<br>működése nem szünetel-e. | 1 Kattintson a következő elemre:                                                                                                    |  |
|                                                                                                    | <ul> <li>Windows XP Pro: Start → Beállítások → Nyomtatók és<br/>faxok.</li> </ul>                                                       |  |
|                                                                                                    | <ul> <li>Windows XP Home: Start → Vezérlőpult → Nyomtatók<br/>és faxok.</li> </ul>                                                      |  |
|                                                                                                    | <ul> <li>Windows 2000: Start → Beállítások → Nyomtatók.</li> </ul>                                                                      |  |
|                                                                                                    | <ul> <li>Windows 98/Me: Start → Beállítások → Nyomtatók.</li> </ul>                                                                     |  |
|                                                                                                    | 2 Kattintson duplán a nyomtató nevére.                                                                                                  |  |
|                                                                                                    | 3 Kattintson a Nyomtató parancsra.                                                                                                    |  |
|                                                                                                    | <ul> <li>Ellenőrizze, hogy a Nyomtatás szüneteltetése beállítás<br/>nincs-e bejelölve.</li> </ul>                                       |  |
|                                                                                                    | <ul> <li>Győződjön meg róla, hogy a Beállítás alapértelmezett<br/>nyomtatóként elem mellett látható pipa.</li> </ul>                    |  |
| Lehet, hogy újra kell csatlakoztatnia a                                                                | 1 Kapcsolja ki a nyomtatót a 🕘 gombbal.                                                                                                 |  |
| tápkábelt                                                                                              | 2 Húzza ki a tápkábelt a konnektorból.                                                                                                  |  |
|                                                                                                    | 3 Óvatosan húzza ki a tápkábelt a nyomtatóból.                                                                                          |  |
|                                                                                                    | 4 Dugja vissza a tápkábelt a nyomtatóba.                                                                                                |  |
|                                                                                                    | 5 Dugja a tápkábelt a fali konnektorba.                                                                                                 |  |
|                                                                                                    | 6 Kapcsolja be a nyomtatót a 🕲 gombbal.                                                                                                 |  |

| Lehet, hogy a szoftver nincs megfelelően telepítve | 1 | Távolítsa el, majd telepítse újra a nyomtatószoftvert. További információ: "A szoftver eltávolítása és újratelepítése", 28. oldal. |
|----------------------------------------------------|---|----------------------------------------------------------------------------------------------------|
|                                                    | 2 | Ha a szoftvert továbbra sem sikerül helyesen telepíteni, töltse<br>le a legújabb szoftververziót a <b>www.lexmark.com</b> címről.  |
|                                                    |   | <ul> <li>Az Egyesült Államokat kivéve minden országban vagy<br/>térségben válassza ki az országot vagy térséget.</li> </ul>        |
|                                                    |   | <b>b</b> Kattintson a hivatkozásokra az illesztőprogramok vagy a letöltések eléréséhez.                                            |
|                                                    |   | c Válassza ki a nyomtatócsaládot.                                                                                                  |
|                                                    |   | d Válassza ki a nyomtatómodellt.                                                                                                   |
|                                                    |   | e Válassza ki az operációs rendszert.                                                                                              |
|                                                    |   | f Jelölje ki a letölteni kívánt fájlt, és kövesse a számítógép képernyőjén megjelenő utasításokat.                                 |

### Nem lehet digitális fényképezőgépről nyomtatni PictBridge segítségével

| Engedélyezze a PictBridge-nyomtatást a fénykép-<br>ezőgépről | Engedélyezze a PictBridge nyomtatást a fényképező-<br>gépen a megfelelő USB mód kiválasztásával. További<br>információ a digitális fényképezőgép dokumentáció-<br>jában található.                                                                                                    |
|--------------------------------------------------------------|----------------------------------------------------------------------------------------------------|
| Győződjön meg róla, hogy a PictBridge engedé-<br>lyezve van  | <ol> <li>Válassza le a fényképezőgépet.</li> <li>Csatlakoztasson egy PictBridge-kompatibilis digitális<br/>fényképezőgépet a PictBridge porthoz. A digitális<br/>fényképezőgép dokumentációjából tudhatja meg,<br/>hogy a fényképezőgép kompatibilis-e a PictBridge<br/>szabvánnyal.</li> </ol> |
| Ellenőrizze az USB kábelt                                    | Erre a célra csak a fényképezőgéphez mellékelt USB<br>kábelt használja.                                                                                                    |
| Memóriakártyák eltávolítása                                  | Vegye ki a nyomtatóból az esetleg benne lévő memóri-<br>akártyákat.                                                                                                    |
| Az üzenetek ellenőrzése                                      | Ha megjelenik egy hibaüzenet, tanulmányozza át a<br>Használati útmutató "Hibaelhárítás" című fejezetének<br>"Hibaüzenetek" című részét.                                                                                                    |

### A gyári alapbeállítások visszaállítása

A nyomtató eredeti beállításait a nyomtatómenük nélkül is visszaállíthatja.

**Megjegyzés:** A alapbeállítások visszaállításakor törlődik minden egyedi nyomtatóbeállítás, többek között a gyorstárcsázási és a csoportos tárcsázási számok is.

1 Nyomja meg egyszerre a , X és a Színes indítása gombot.

**Vigyázat - sérülésveszély:** *Ne* engedje fel a gombokat addig, amíg a **Nyelv** felirat meg nem jelenik a kijelzőn, jelezve, hogy a nyomtató alaphelyzetbe állítása megtörtént.

**2** A kijelző utasításait követve adja meg a nyelvet, az ország- vagy területkódot, a dátumot, az időt és a faxszámot.

### A szoftver eltávolítása és újratelepítése

Ha a nyomtató nem működik megfelelően, vagy kommunikációs hibára utaló üzenet jelenik meg a készülék használatára tett kísérlet alkalmával, lehet, hogy megoldja a problémát, ha eltávolítja, majd újratelepíti a nyomtatószoftvert.

- 1 Kattintson az Indítás → Programok vagy Minden program → Lexmark 5400 Series parancsra.
- 2 Válassza ki az Eltávolítás parancsot.
- **3** A számítógép képernyőjén megjelenő utasítások szerint távolítsa el a nyomtatószoftvert.
- 4 A nyomtatószoftver újratelepítése előtt indítsa újra a számítógépet.
- 5 Az összes Új hardver képernyőn kattintson a Mégse gombra.
- 6 Helyezze be a CD-t, és a képernyőn megjelenő utasítások szerint telepítse újra a szoftvert.

**Megjegyzés:** Ha ez a telepítőképernyő nem jelenik meg automatikusan a számítógép újraindítása után, kattintson a **Start → Futtatás** parancsra, majd írja be a **D:\setup** parancsot, ahol **D** a CD-ROM-meghajtó betűjele.